Japio世界特許情報全文検索サービス (Japio-GPG/FX) 機能改善のお知らせ

# — Japio-GPG/FXにSDGs技術の見える化データ -

株式会社発明通信社

平素は、Japio世界特許情報全文検索サービス(Japio-GPG/FX)をご利用いただきまして、誠にありがとうございます。この度、以下のサービス改善・データの拡張をさせていただく運びとなりましたのでご案内いたします。

今後もさらにサービス改善を進めてまいりますので、引き続き、ご意見・ご要望等を賜 ります様、よろしくお願いいたします。

■ご提供開始日(予定) 2022年10月28日(金)

# ■機能改善、データ拡充内容

1. 改善全般

### SDGs技術の見える化データをJapio-GPG/FXに追加

SDGsで設定されている目標のうち科学技術に関連する8つの目標を対象に、特許文献にJapioがAI手法を用いて各SDGsに関連する推定を独自に行い、スコアを付与したデータをJapio-GPG/FXに蓄積し、文献ごとの推定された目標およびスコアの参照等を可能とします。また、月100件までのダウンロードを可能とします。

なお、現在、実施中の技術の見える化データ提供サービス(無料、有料)について は、引き続き実施いたします。

対象のSDGs(目標)

以下の目標でスコアが0.5以上の情報

- 2. 飢餓をゼロに
- 3. すべての人に健康と福祉を
- 6. 安全な水とトイレを世界中に
- 7. エネルギーをみんなに、そしてクリーンに
- 8. 働きがいも経済成長も
- 9. 産業と技術革新の基盤をつくろう
- 11. 住み続けられるまちづくりを
- 13. 気候変動に具体的な対策を

# (2) 対象公報

2010年以降発行の日本国公開特許公報、日本国公表特許公報、日本国再公表特許 公報が対象です。 なお、SDGsデータの蓄積は月に一度行います。蓄積情報はJapio-GPG/FXの各画面 の「お知らせ」の「データ蓄積期間」をご参照願います。 また、SDGsデータの更新は簡易SDIの対象となりませんのでご注意願います。

## 2. 機能改善概要

- (1) SDGsデータを蓄積し、一覧表示や詳細表示で表示可能 (画面例1参照) 文献ごとのSDGsデータ(目標、スコア)を一覧表示や詳細表示で表示可能としま した。なお、複数の目標、スコアが表示される文献がございます。
- (2) 一覧表示画面の絞込みインデックスにSDGsデータ(目標、スコア)を追加 (画面例2参照) 検索結果一覧表示画面の左欄の絞込みインデックスにSDGsの目標およびスコアを 追加し絞込みを可能としました。
- (3) 文献ごとの文献番号、SDGsデータ(目標、スコア)などをダウンロード可能 (画面例3参照)
   検索結果の月100件までの文献番号、目標およびスコアなどをダウンロード可能としました。複数の目標、スコアが付与される文献がございます。
   (ご注意:SDGsデータが付与されていない場合もカウントします。)
- (4)「ボタン」、「機能名」の表記、デザインを改善(画面例4参照) 一覧表示画面、詳細表示画面の「ボタン」、「機能名」の表記、デザインを統一 および短縮し、視認性の向上を図りました。また、「ボタン」にマウスオーバー 時に説明文を表示するようにしました。
  - ご注意:各画面、表示例につきましては、開発中のものです。実際とは異なる場合がご ざいます。
    - SDGsおよびSDGs技術の見える化データに関しましてはJapio知財AI研究センターのページをご参照願います。<u>https://transtool.japio.or.jp/work/data/sdg.pdf</u>

以上

### お問い合わせ先

株式会社発明通信社 HYPAT-i2 サポートデスク

TEL : 03-5281-5514 E-mail: <u>info@hypatweb.jp</u>

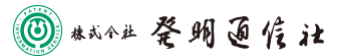

2/6

## 1. SDGs データを蓄積し、一覧表示や詳細表示で表示可能

【一覧表示画面】

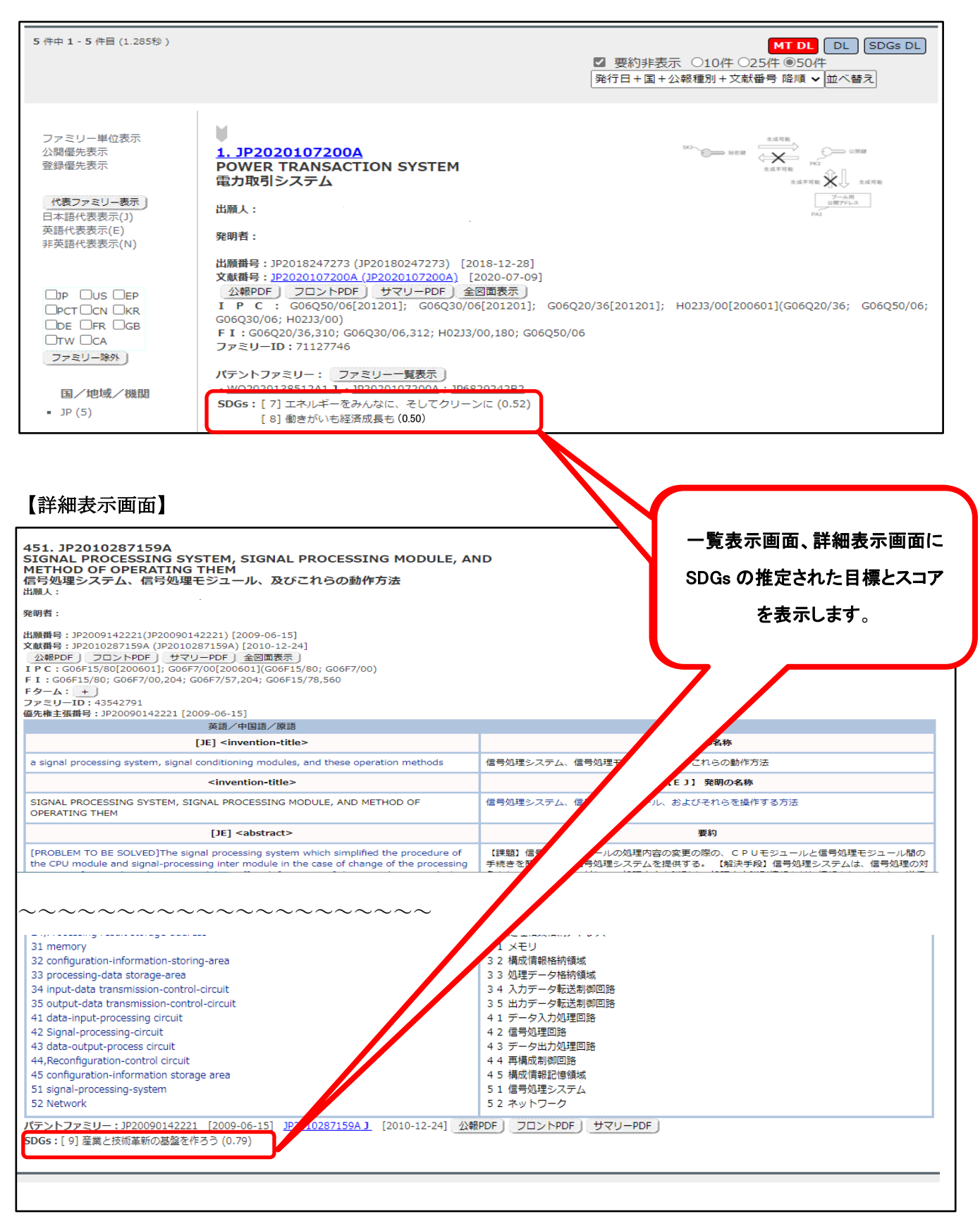

■画面例2

2. 一覧表示画面の絞込みインデックスに SDGs データ(目標、スコア)を追加

【一覧表示画面】

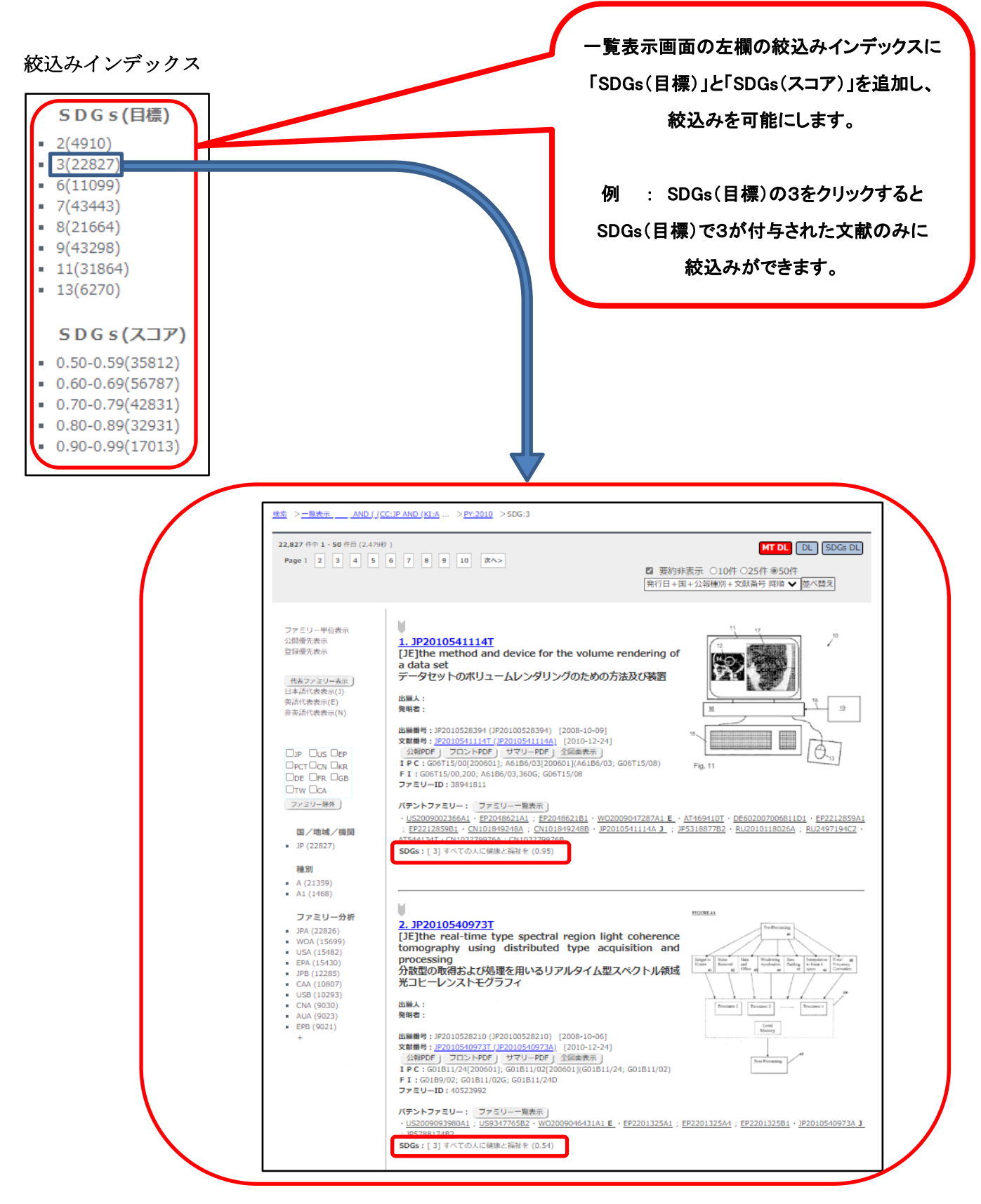

🔘 #成介# 発明通信社

3. 文献ごとの文献番号、SDGs データ(目標、スコア)などをダウンロード可能

【一覧表示画面】

| <u> 検索</u> > <u>一覧表示</u>                 |                                                                                                    |                    |
|------------------------------------------|----------------------------------------------------------------------------------------------------|--------------------|
| 87 件中 1 - 50 件目 (0.318秒)<br>Page 1 2 次へ> | MT DL DL SDGs DL<br>● 亜約北美子 〇10/4 〇25/4 ●50/4                                                                          | 一覧表示画面、            |
|                                          | 至 安州所在大人 ○10日 ○23日 ○30日<br>発行日+国+公報種別+文献番号 降順 ◆ 並べ替え                                                                   | 計和衣示画面の<br>SDGs DL |
| l                                        |                                                                                                    | ボタンで SDGs(目標)、     |
| 【詳細表示画面】                                 |                                                                                                    | SDGs(スコア)などの       |
|                                          | >詳細表示 [17]                                                                                                    | ダウンロードが月に 100      |
|                                          |                                                                                                    | 件までできます。           |
| 87件中1件目<br>1 2 3 4 5 6 7 8 9 10 次ヘ>      | (分類ツール) JPドシエ) USドシエ) EPドシエ) Espacenet) 経過情報<br>AI観駅(公報) 全図面表示 ファイル出力 MT DL DL (SDGs DL)<br>□全図面 ◎ノバライト ◎文中図 ◎英語等 ◎日本語 |                    |
|                                          | (標準)書誌+全文 ✓ 表示                                                                                                    |                    |
|                                          |                                                                                                    |                    |
| <ol> <li>検索結果を最大 100 件/月ま</li> </ol>     | でダウンロード可能です。                                                                                                    |                    |
| (SDGs データが付与されて)                         | いない場合も1件とカウントされます。)                                                                                                    |                    |
| ② ダウンロード指示後、当月の                          | ダウンロード可能件数を表示し、確認後にダウン                                                                                                 | ンロードを実行します。        |
| ③ ダウンロードは、当月のダウ                          | ンロード可能件数以内の検索回答のみ実行でき                                                                                                  | きます。               |
| ④ 出力形式は TSV 形式(UTF・                      | - 8・非圧縮・拡張子 TXT)です。                                                                                                    |                    |
|                                          |                                                                                                    |                    |
| 【ダウンロードファイル】                             |                                                                                                    |                    |

### ■画面例4

「ボタン」、「機能名」の表記、デザインを改善

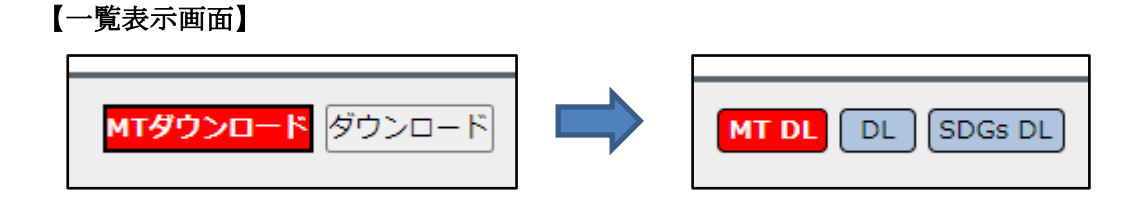

# 【詳細表示画面】

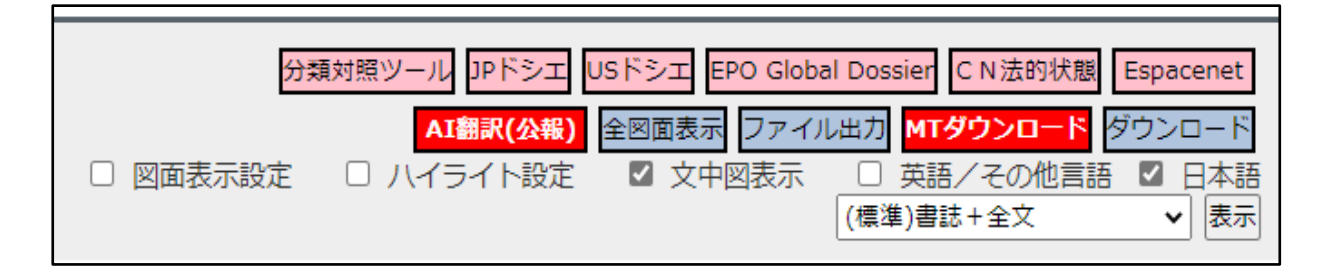

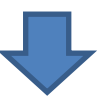

| 分類ツール JPドシエ USドシエ EPドシエ CN法的状態 Es | pacenet |
|-----------------------------------|---------|
| AI翻訳(公報) 全図面表示 ファイル出力 MT DL S     | SDGs DL |
| □全図面 □ハイライト ☑文中図 ☑英語等             | ☑日本語    |
| (標準)書誌+全文                         | ▼ 表示    |

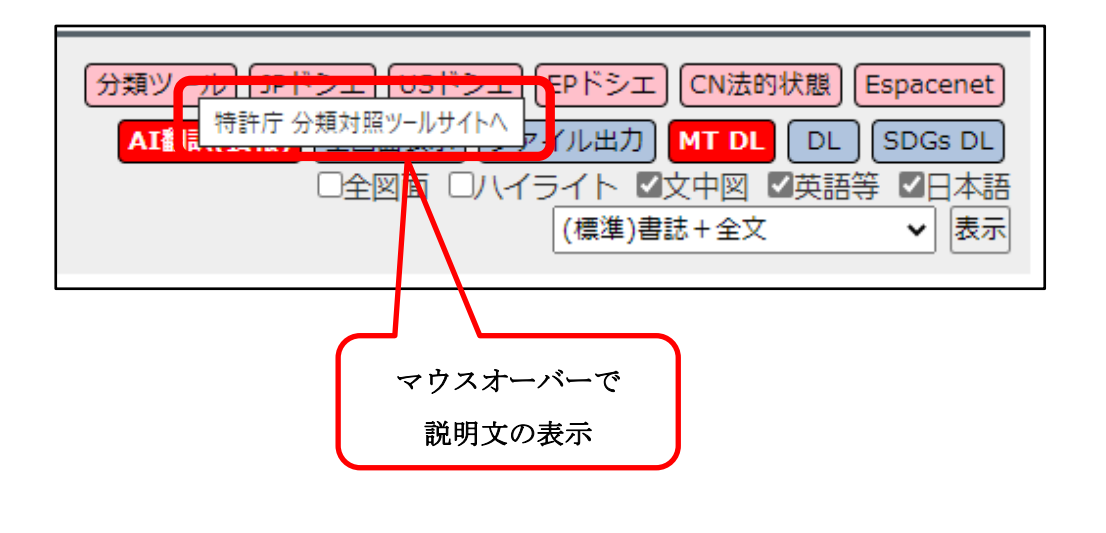

⑧ 林式介社 登明通信社

以上

6/6